# ENEGATE

# Smart Gateway スマートゲートウェイ TWS-1M

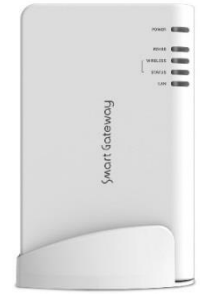

## スタートアップガイド

|                                     | 安全にご使用いただくために必ずお守りください。                                                                                                    |
|-------------------------------------|----------------------------------------------------------------------------------------------------|
| マートゲート<br>事項を記載し<br>まシステム運<br>製品以外の | ・ウェイ」をお使いになる際、人への危害と財産の損害を未然に防ぎ安全に正しくご使用いただくために、重要<br>、ていますので、必ずお読みいただき、本マニュアルは必ず手元に保管頂きますようにお願い致します。本紙<br>夏用全般に関する注意事項も記載しておりますが、誤ったお取り扱いにより生じた本製品の故障やトラブル、<br>員害に対する保証はありませんのであらかじめご了承ください |
|                                     | ■ ● ● ● ● ● ● ● ● ● ● ● ● ● ● ● ● ● ● ●                                                                                                    |
| 1 危険                                | 絶対に行なってはならないことを記載しています。使用者の死亡または、重傷を負う危険が差し迫って<br>生じる可能性が想定される内容を示します。                                                                                                    |
| ⚠️ 警告                               | 絶対に行なってはならないことを記載しています。使用者の死亡または、重傷を負う可能性が想定され<br>る内容を示します。                                                                                                    |
| 1 注意                                | この注意事項を守らないと、使用者が怪我をしたり、物的損害の発生が考えられる内容を示します。                                                                                                    |
| Ѕ 禁止                                | 製品の取扱いにおいてその行為を禁止するために用います。                                                                                                    |
| ] 指示                                | 使用者に対し指示に基づく行為を強制します。                                                                                                    |
|                                     |                                                                                                    |
| $\wedge$                            | 本製品の分解・改造・修理をご自分でされないようにしてください。                                                                                                    |
| 危険                                  | ACアダプタを破損するようなことはしないでください。                                                                                                    |
|                                     | 警告                                                                                                    |
|                                     | 本紙に記載されている用途以外での本製品の使用、利用を禁止します。                                                                                                    |
|                                     | AC100V(50Hz/60Hz)以外のコンセントには絶対にACアダプタを差し込まないでください。                                                                                                    |
| <b>公</b><br>禁止                      | 濡れた手で本製品および関連製品に触れたり操作をしないでください。ACアダプタがコンセントに差し<br>込んである場合、感電の恐れがあります。また、コンセントに差し込まれていなくても本製品の故障にも<br>つながります。                                                                                |
|                                     | お風呂場などの水分や湿気が多い場所での使用はしないでください。火災や感電のほか故障する恐れ<br>があります。                                                                                                    |
|                                     | ACアダプタは、コンセントに完全に差し込んでください。差し込みが不完全な場合、ショートや発熱の原因となり火災や感電の恐れがあります。                                                                                                    |
|                                     | 本製品やACアダプタ、LANケーブルなどについて小さなお子様の手が届かないよう設置してください。                                                                                                    |
|                                     | 煙が出たり異臭がする場合は、直ちにコンセントからACアダプタを引き抜いてください。                                                                                                    |
| <b></b>                             | ACアダプタは、本製品付属のものを必ずお使いください。本製品付属以外のものをご使用されると、電                                                                                                    |

#### パッケージに入っているもの パッケージには以下の物が入っています。 万が一、不足しているものがありましたらお買い求めの窓口までご連絡ください。 ロスマートゲートウェイ 1台 1個 ロACアダプタ 1個 ロスタンド 1枚 ロユーティリティCD 1部 口本書

|                                  | ······ 🔨 🕅                                                                                        |
|----------------------------------|---------------------------------------------------------------------------------------------------|
| $\bigcirc$                       | 本製品を落としたり、投げたり、強い衝撃を与                                                                             |
| 禁止                               | 本製品をシンナーやベンジン等の有機溶剤で<br>にしてください。汚れがひどい場合はきれいな                                                     |
|                                  | 本製品は、特定小電力無線(429MHz帯)を使<br>器(医療機器、遠隔操作を伴う発信器具等)の<br>ご利用に関しましては、周りで使用される無線<br>す影響をご理解された上で、ご利用いただき |
| 北示                               | 本製品は精密機器です。静電気による破損を<br>り除いてください。                                                                 |
|                                  | 各接続コネクタなどのほこりやチリは、定期的<br>手などで触れないでください。 故障の原因と                                                    |
|                                  | 廃棄する際は、地方自治体の条例に従って処<br>ださい。                                                                      |
|                                  |                                                                                                   |
|                                  | 各機器の通                                                                                             |
| ご利用される<br>ただし、取付お                | 環境、設置状況、電波干渉により通信ができなく<br>↓況を変更することでこれらの問題が解決される                                                  |
|                                  | パソコンの                                                                                             |
| インストールで<br>対応OS Wir<br>ブラウザ Inte | するソフトはご利用中のOSに応じて選択してくた<br>idowsXP、Windows7 (※WindowsVista、Mac(<br>ernet Explorer60以上             |
| Microsoft Exc                    | cel 2003、2007、2010インストール済みパソコン                                                                    |

(64ビット版には対応していません。)

※Internet Explorerは、米国Microsoft Corporationの米国およびその他の国における登録商標または商標です。 ※Mac OSは、米国およびその他の国におけるApple Inc.の商標または登録商標です。 ※WindowsXP/Vista/7は、米国Microsoft Corporationの米国およびその他の国における登録商標または商標です。

サポート・ホームページ

スマートエコワットシリーズ専用ホームページにQ&Aを公開しています。 それでも解決しない場合は、下記までお問い合わせください。

> 問合せ先:〒531-0077 大阪市北区大淀北1丁目6番110号 株式会社エネゲート 営業開発部 e-mail:hp\_mail\_smarteco@enegate.co.jp URL:http://www.enegate.co.jp/smarteco\_portal/index.html

えたり、踏み潰すなどの行為をしないでください。

で拭かないでください。本製品の汚れは乾いた布で拭くよう い布に中性洗剤を含ませ、固くしぼってからご使用ください。

見用しています。本製品を含め、同じ周波数帯を使用する機 の周辺では、双方の機器に影響を及ぼす恐れがあります。 泉装備の機器の取扱説明書をよくご覧になり、無線が及ぼ ますようお願いします。

と防ぐため、使用前には身近な金属部分に触れ静電気を取

同に取り除いてください。またコネクタの接触部分は、直接 :なります。

L理してください。詳しくは各地方自治体にお問い合わせく

信について

くなることがあります。 あらかじめご了承ください。 らこともあります。

仕様・環境

**さい**。 OSは対応していません。)

## 1. スマートゲートウェイについて

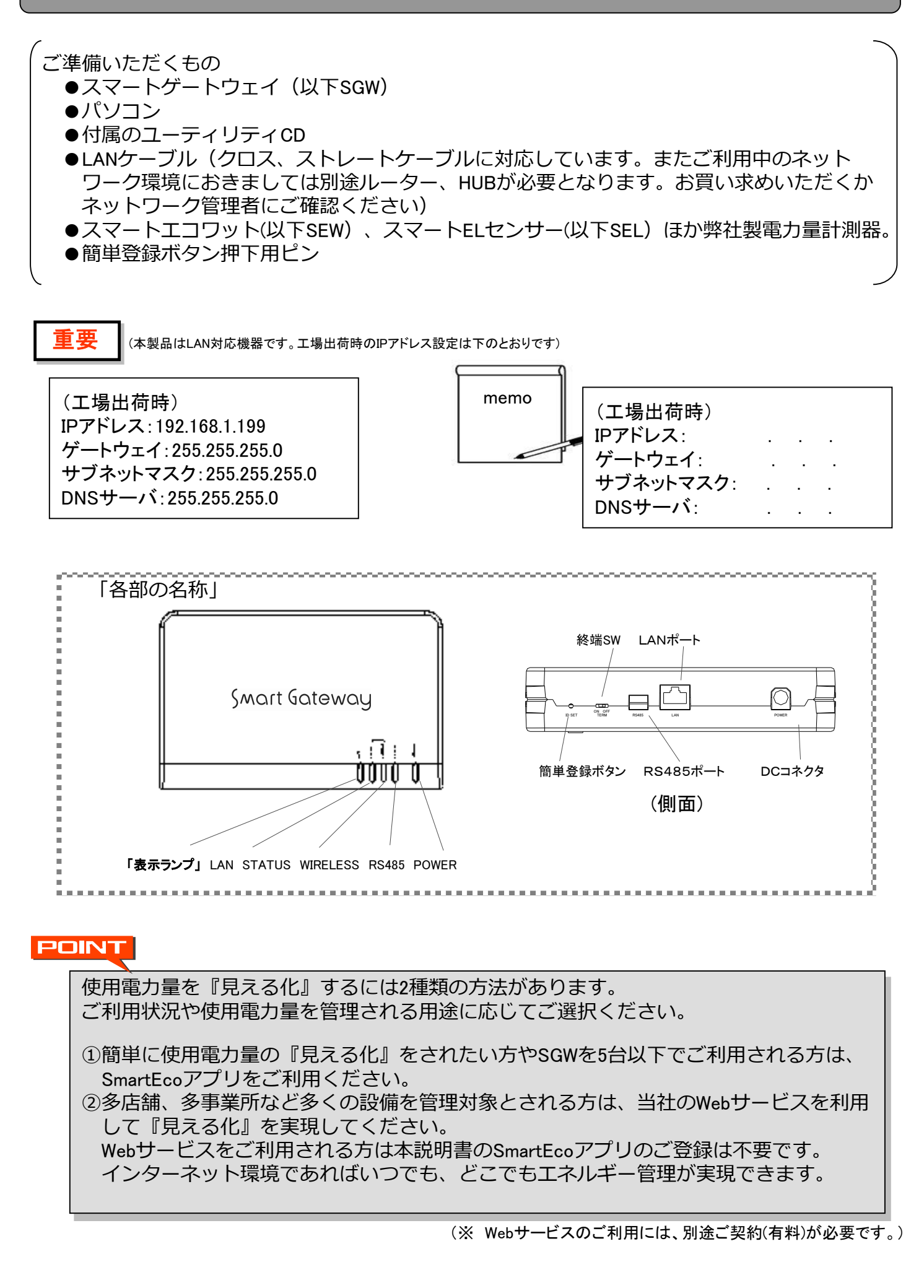

## 接続イメージ LANケーブル 簡単登録ボタン ①上図の様に、パソコン-SGW間にLANケーブルを接続し、ACアダプタを接続します。 ストレートを問わず自動判別により接続します。) SGWの表示ランプは、「POWER」は点滅、「LAN」はLANケーブル接続時点灯しています。 ※SGWが時刻設定済みである場合、「POWER」は点灯します。時刻設定済の場合でも、 数日間以上ご利用のないときは、再度時刻の設定を行ってください。 POINT 改めて時刻設定をしていただけますようお願いします。 ②Webブラウザを起動して、アドレスバーに工場出荷時設定のIPアドレス(192.168.1.199)を入力し、 れます。 参数 株式会社エネゲート - Microsoft Internet Explore ファイル(F) 編集(F) 表示(M) お気に入り(A) ツール(T) ヘルプ(H) 🔇 戻る • 🕤 - 💌 🖉 🏠 🔎 検索 🧙 お気に入り 🔗 🖂 • 🌺 🔟 • 🦲 🎬 ドレス(D) 👍 http://www.enegate.co.jp/ ENEGATE Energy Gateway. Best Management & Value Solution: 劇品・サービス案内 会社情報 ③Webブラウザ画面にSGWの[時刻設定」を促す画面が表示されます。 時刻を入力し「設定」をクリックしてください。 🕞 🕞 🗢 🙋 http://192.168.1.199/time\_set.cgi 🖕 お気に入り 🏾 🌈 スマートゲートウェイ スマートゲートウェイ 現在の状況 計器設定 時刻設定 2012 年 9 月 1

する「ご利用中のLANICSGWを接続する方法について」を参照し設定を行ってください。

## 2. スマートゲートウェイの接続設定

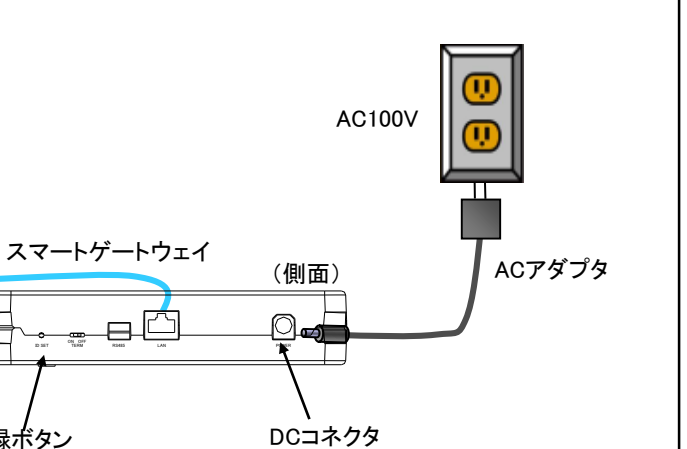

(お使いの環境によってはHUB等を経由する場合もあります。また、本製品はLANケーブルがクロス、

スマートゲートウェイを長時間、使用停止されている場合や停電等により12時間以上電源が喪失している場合は、

Enterキーを押してください。スマートゲートウェイのメンテナンス画面「現在の状況」画面が表示さ

| -         | At a second second second second second second second second second second second second second second second s |
|-----------|----------------------------------------------------------------------------------------------------|
| 3         |                                                                                                    |
|           | ✓ 2 移動 0.20 ″                                                                                                   |
| ● サイト内を検索 | 接続するSGWのIPアドレスを入力                                                                                               |
| お問い合:     | (デフォルト http://192.168.1.199)                                                                                    |
|           |                                                                                                    |

| 👻 😽 🗙 📴 Bing          | • م                                       |
|-----------------------|-------------------------------------------|
| 🏠 ▾ 🖾 ▾ 🖃 🖶 ▾ ぺ-ジ(Ⴒ)▾ | セーフティ( <u>s</u> ) ▼ ツール( <u>o</u> ) ▼ 🕡 ▼ |
| 通信設定 会員 4             |                                           |
| 日 10 時 30 分           | 設定」をクリック                                  |
| <u></u><br>定          |                                           |

? WebブラウザのアドレスバーにIPアドレスを入力しても、SGWの「現在の状況」画面が表示されない場合。 「SGWとお使いのパソコンでのネットワーク設定」が必要となります。LAN上で認識させるため、次に説明

#### ご利用中のLANにSGWを接続する方法について

【対象】Windows XP/7/10を搭載するパソコン。

下記の手順による作業を実施するには、システム管理者の権限が必要となります。ご注意ください。個人で設定される場合は、 本説明書を最後までお読みになってから作業を進めてください。また、各設定データを書きとめていただくことを推奨します。

#### 手順1 ご利用されているパソコンにおいて、SGWを認識させるため、IPアドレスの設定を行います。

#### (WindowsXPでのLAN設定変更方法)

「スタート」→「コントロールパネル」→「ローカルエリア接続」(※)→右クリック「プロパティ」を選択すると下記の画面が表示されます。 ※ 変更するLANを選択してください

#### (Windows7でのLAN設定変更方法)

「スタート」→「コントロールパネル」→「ネットワークの状態とタスクの表示」→「アダプターの設定と変更」 →「ローカルエリア接続」→右クリック「プロパティ」すると下記の画面が表示されます。

#### ① SGWのIPアドレスをご利用のパソコンに追加します。

画面の「インターネットプロトコル(TCP/IP)」を選んで→「プロパティ」をクリックしてください。

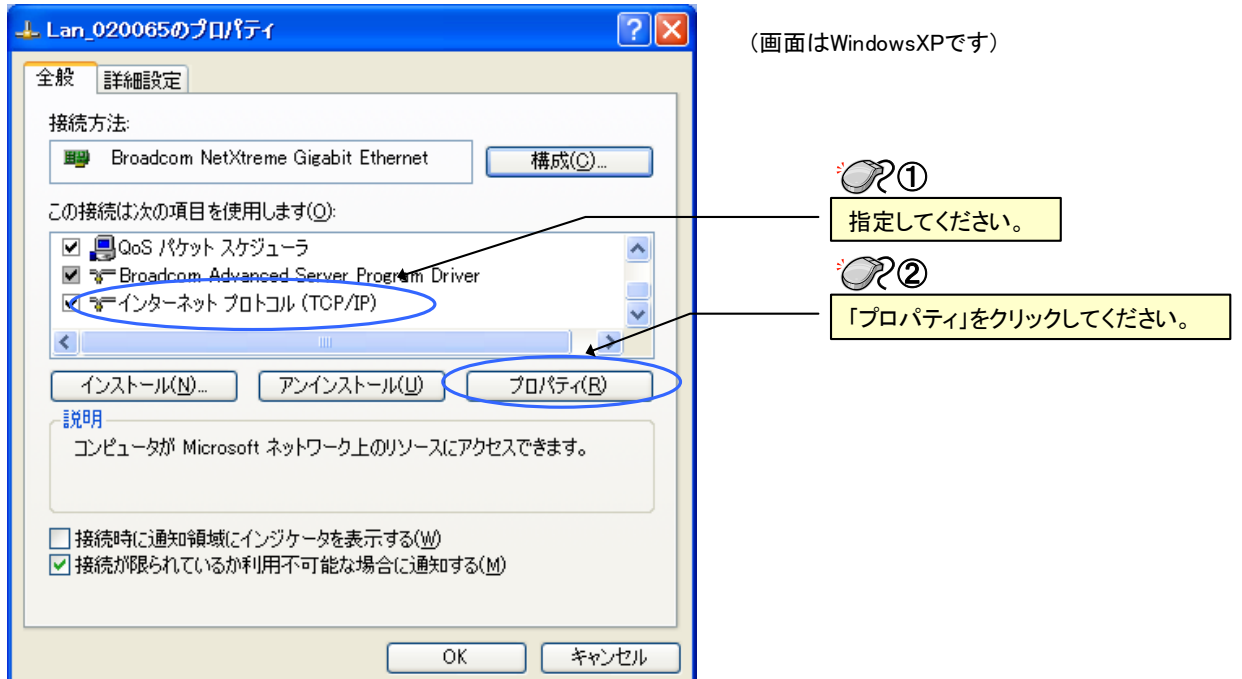

② 選択されたインターネットプロトコルのプロパティが表示されます。

「IPアドレスを自動的に取得する」にチェックされている場合、このまま以下の作業を続けてください。 「次のIPアドレスを使う」にチェックされている場合は、③にお進みください。現在利用中のLAN上でのIPアドレスが表示されています。

| インターネット プロトコル (TCP/IP)のプロパティ 🛛 ? 🔀                                                                         | ±<br>CR€                                                                                                    |
|----------------------------------------------------------------------------------------------------|----------------------------------------------------------------------------------------------------|
| 全般<br>ネットワークでこの機能がサポートされている場合は、IP 設定を自動的に取得することがで<br>きます。サポートされていない場合は、ネットワーク管理者に適切な IP 設定を問い合わせ<br>てください。 | 「IPアドレスを自動的に取得する」にチェックが<br>入っている場合は、下段にある「次のIPアドレス<br>を使う」にチェックを入れてください。                                                                                                    |
| ●IP アドレスを自動的に取得する( <u>○</u> )                                                                              | °R Q                                                                                                    |
| <ul> <li>○ (次の IP アドレスを使う(S))</li> <li>IP アドレス(D):</li> <li>・・・・・・・・・・・・・・・・・・・・・・・・・・・・・・・・・・・・</li></ul> | 続いて、IPアドレスを下記の通り入力ください。<br>【192.168.1.**】<br>**には~199~以外の番号及び同一LAN上でご<br>用 されていない番号を入力してください。<br>(~199~はスマートゲートウェイが使用するため)<br>例えば192.168.1.10と設定して下さい。<br>サブネットマスクは自動で【255.255.255.0】と表<br>されます。<br>【OK】を押下しプロパティを閉じてください。 |
| ■ ■ ■ ■ ■ ■ ■ ■ ■ ■ ■ ■ ■ ■ ■ ■ ■ ■ ■                                                                      |                                                                                                    |

③ 上図のプロパティを閉じてください。 前ページ「2. スマートゲートウェイの接続設定」の②に従い、Webブラウザを起動させてスマートゲートウェイの工場出荷時のIPアドレスを 入力し、「現在の状況画面」が表示されるかを確認してください。 表示されましたら、本取扱説明書「2-③」に基づき、時刻設定を行ってください。 表示されない場合は、このまま、下記手順④へ進んでください。

④ 下表のように「次のIPアドレスを使う」にチェックされている場合は、現在お使いのLAN上でのIPアドレスが表示されています。 右下にある「詳細設定」をクリックしてください。

| インターネット プロトコル (TOP/IP)のプロ/                                               | 17न ? 🛛                                        |
|--------------------------------------------------------------------------|------------------------------------------------|
| 全般                                                                       |                                                |
| ネットワークでこの機能がサポートされている場合<br>きます。サポートされていない場合は、ネットワー<br>てください。             | 合は、IP 設定を自動的に取得することがで<br>・ク管理者に適切な IP 設定を問い合わせ |
| ○ IP アドレスを自動的に取得する( <u>0</u> )                                           |                                                |
| <ul> <li>一              う)             かの IP アドレスを使う(S)      </li> </ul> |                                                |
| IP アドレス(I):                                                              | 172 . 16 . 20 . ***                            |
| サブネット マスク(山):                                                            | 255 . 255 . 252 . ***                          |
| デフォルト ゲートウェイ( <u>D</u> ):                                                | 172 . 16 . 20 . ***                            |
| ○ DNS サーバーのアドレスを自動的に取得                                                   | する(B)                                          |
| ──○ 次の DNS サーバーのアドレスを使う(E):                                              |                                                |
| 優先 DNS サーバー( <u>P</u> ):                                                 |                                                |
| 代替 DNS サーバー( <u>A</u> ):                                                 |                                                |
|                                                                          |                                                |
|                                                                          | 【詳細設定(⊻)                                       |
|                                                                          | OK ++>>セル                                      |

⑤ TCP/IP詳細設定画面が表示されます。IPアドレスの「追加」をクリックしてください。

| TCP/IP 詳細設定                        |                               | ? 🛛          |
|------------------------------------|-------------------------------|--------------|
| IP 設定 DNS WINS オプ                  | 9a2                           |              |
| _IP アドレス( <u>B</u> )               |                               |              |
| IP 7562                            | サブネットマス                       | <sup>5</sup> |
| 172.16.20)***                      | 255.255.252.0                 |              |
|                                    | 追加( <u>A</u> ) 編集( <u>E</u> ) | - 前膝(⊻)      |
| デフォルト ゲートウェイ(E):                   |                               |              |
| ゲートウェイ                             | メトリック                         |              |
| 172.16.20****                      | 自動                            |              |
|                                    | 追加(D) 編集(D)                   |              |
| ✓ 自動メトリック(山)     インターフェイス メトリック(№) |                               |              |
|                                    |                               | OK キャンセル     |

⑥ 下図の「TCP/IPアドレス」が表示されます。空白の部分に工場出荷時のIPアドレスとサブネットマスクを入力してください。 (例) SGWの工場出荷時設定は192.168.1.199です。工場出荷時のネットワークグループを構成する為 下図には IPアドレス

: 192.168.1.10

|          | (こちらの"10"の箇所にはSGW本体と     |
|----------|--------------------------|
| サブネットマスク | :255.255.255.0を入力してください。 |

| ノルタ、「但加」をノリノノしてくにてい。 | 、力後、 | 「追加」をクリックしてください。 |  |
|----------------------|------|------------------|--|
|----------------------|------|------------------|--|

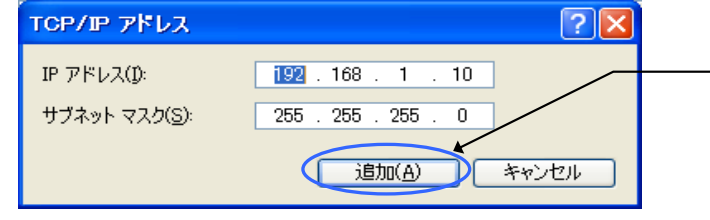

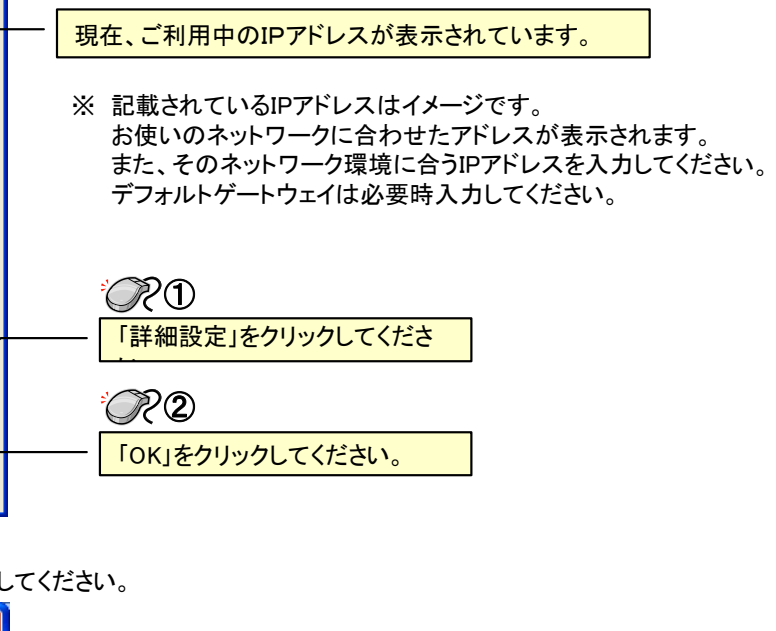

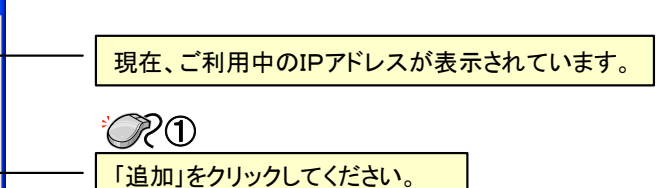

重複しないIPアドレス(\*)を設定してください(192.168.1.\*))

**?**1 入力後、「追加」をクリックしてください。 ⑦ TCP/IPの追加の確認。前項で設定したIPアドレスが追加されていることを確認してください。 設定されていれば「OK」をクリックし画面を閉じてください。

| TCP/IP 詳細設定 ? 🔀                                                                                                   |                          |
|----------------------------------------------------------------------------------------------------|--------------------------|
| IP 設定 DNS WINS オブション                                                                                              |                          |
| [P 7 <sup>  </sup> νλ( <u>B</u> )                                                                                 | ④で設定したIPアドレスが追加表示されています。 |
| IP アドレス         サブネット マスク           172.16.206****         255.252.0           192.168.1.1U         255.255.255.0 |                          |
|                                                                                                    |                          |
| デフォルト ゲートウェイ(E):                                                                                                  |                          |
| ゲートウェイ メトリック                                                                                                    |                          |
| 172.16.20 *** 自動                                                                                                  |                          |
| 追加(D) 編集(D) 削除(M)                                                                                                 |                          |
| 自動メトリック(旦)                                                                                                    |                          |
| インターフェイス メトリック(1):                                                                                                | ● 「OK」をクリックしてください。       |
|                                                                                                    |                          |
| ОК <b></b> <i>¥v</i> ン <i>tи</i>                                                                                  |                          |

⑥ IP7ドレスの設定は完了です。続いてプロキシ設定が必要となる場合は、引続き、次の手順2を参考に設定登録を行ってください。口 プロキシ設定が必要ない場合は、「2スマートゲートウェイの接続設定」に戻り②、③を実施してください。

#### 手順2 IEのネットワーク接続設定を行います。

①インターネットブラウザを起動させてください。「ツール」→「インターネットオプション」→「接続」をクリックしてください。

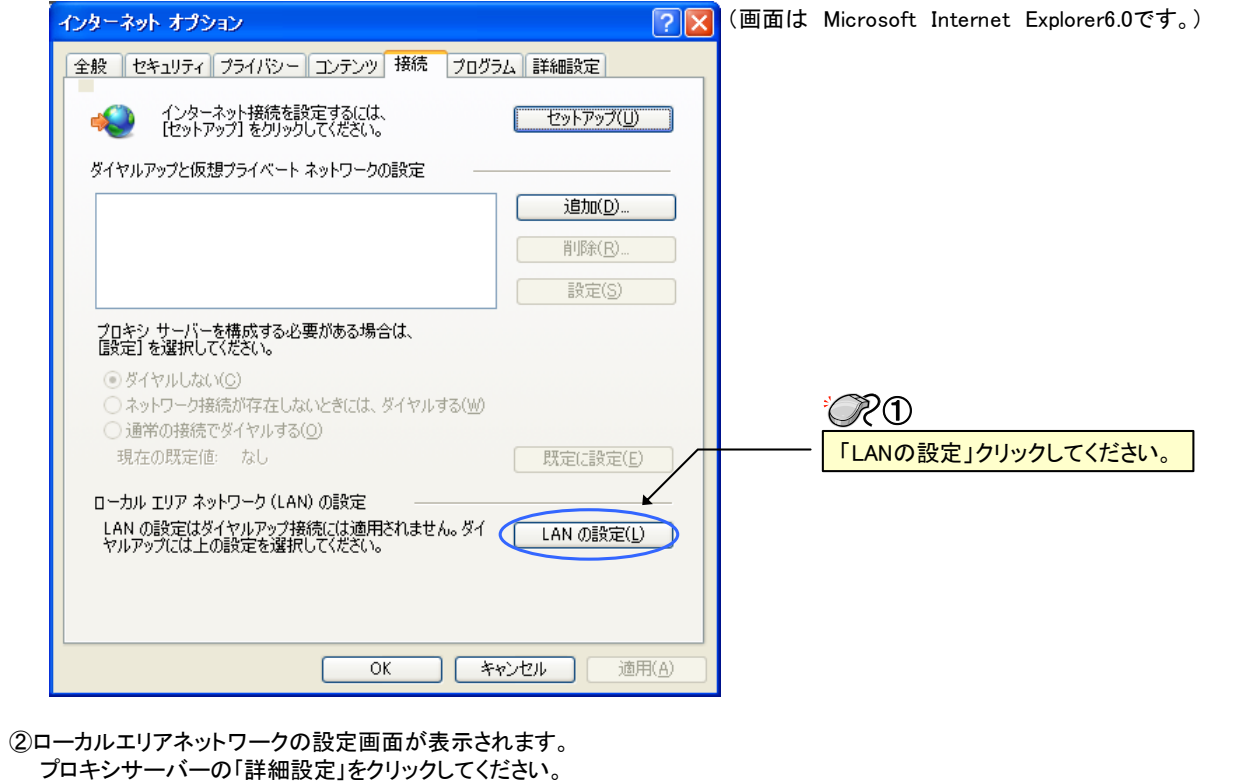

プロキシサーバーの「詳細設定」をクリックしてください。 ローカル エリア ネットワーク(LAN)の設定 自動構成-自動構成にすると、手動による設定事項を上書きする場合があります。手動による 設定事項を確保するには、自動構成を使用不可にしてください。 設定を自動的に検出する(A) □自動構成スクリプトを使用する(S) ご利用中のプロキシサーバが表示されています。 -プロキシ サーバーー □ LAN にプロキシ サーバーを使用する (これらの設定はダイヤルアップまたは VPN 接続には適用されません)(X) アビレス(E): 172.16.20\*\*\* ポート(T): 8080 ( 詳細設定(C) *R*1 ☑ ローカル アドレスにはプロキシ サーバーを使用しない(B) クリックしてください。 OK キャンセル

| インの部<br>92.168.1   | 之间面//*/<br>. <u>*;172.16.2</u> ( | x小C1しより。 x小C1しに ノロイ<br>) <u>*</u>        | シリ設定        |
|--------------------|----------------------------------|------------------------------------------|-------------|
| ①<br>①部分は<br>*″字もそ | ②<br>tSGWのネッ<br>のまま入力            | ーー<br>トワークアドレス;②部分は設定<br>してください。文字入力は半角で | するネッ<br>す。) |
| ロキシの言              | 定                                |                                          |             |
| -サーバー -<br>        | 種類                               | 使用するプロキシのアドレス                            | ポート         |
| ♥≡                 | HTTP( <u>H</u> ):                | 172.16.20. ***                           | : 8080      |
|                    | Secure( <u>S</u> ):              | 172.16.20.254                            | : 8080      |
|                    | FTP( <u>F</u> ):                 | 172.16.20.254                            | : 8080      |
|                    | Socks( <u>C</u> ):               |                                          | :           |
|                    | ☑すべてのプロ                          | 1トコルにおしプロキシ サーバーを使用する( <u>U</u> )        |             |
| - 例外               | 次で始まるアド                          | しスにはプロキシを使用しない(N):                       |             |
|                    | K                                |                                          |             |
|                    | セミコロン () を                       | 使用してエントリを分けてください。                        |             |
|                    |                                  | ОК                                       | キャンセル       |
|                    |                                  |                                          |             |

④ 入力後の画面表示です。「OK」をクリックし画面を閉じてください。

ŧ

| プロキシの    | 設定                  |                              |   |      |
|----------|---------------------|------------------------------|---|------|
| ィサーバー・   |                     |                              |   |      |
|          | 種類                  | 使用するプロキシのアドレス                |   | ポート  |
|          | HTTP( <u>H</u> ):   | 172.16.20. ***               | : | 8080 |
|          | Secure( <u>S</u> ): | 172.16.20.254                | : | 8080 |
|          | FTP( <u>F</u> ):    | 172.16.20.254                | : | 8080 |
|          | Socks( <u>C</u> ):  |                              | : |      |
|          | すべてのプ               | コトコルに同じプロキシ サーバーを使用する(U)     |   |      |
| ~例外—     |                     |                              |   |      |
|          | 次で始まるアド             | ドレスにはプロキシを使用しない( <u>N</u> ): |   |      |
| <b>,</b> | 192.168.1 *;1       | 72.16.20.*                   |   |      |
|          | セミコロン (:) を         | き使用してエントリを分けてください。           | / |      |
|          |                     | OK                           | _ | キャンセ |

#### 手順3 SGWのIPアドレスの変更

| ①Webブラウザを起動してアドレスバーに工場出荷時設定のIPアドレス(192.168.1           | .199)を入力しEnterキーを押してください。                                                                                                    |
|--------------------------------------------------------|----------------------------------------------------------------------------------------------------|
| (2)「現在の状況」画面から「時刻設定」画面に移行し、現在時刻を確認<br>「設定」をクリックしてください。 | 。してくたさい。必要に応して時刻を入力し、                                                                                                    |
| ◎ 株式会社工ネゲート - Microsoft Internet Explorer              |                                                                                                    |
| ファイル(空)編集(空) 表示(公) お気に入り(仏) ツール(立) ヘルブ(山)              |                                                                                                    |
| Ġ E3 + 🕤 - 🗷 😰 🏠 🔎 🕸 🌟 bAICAD 🤣 🎯 + 🥁 🕅 + 🛄 🎇          |                                                                                                    |
| アドレス(2) (192.168.1.199                                 | Rém リンク     ジ     P     P |
|                                                        |                                                                                                    |
|                                                        |                                                                                                    |
| 重要 年 _ 1 月 14 日 17 時 53 分                              |                                                                                                    |
|                                                        |                                                                                                    |
| 設定 キャンセル                                               | - 時刻を入力し「設定」をクリックしてください。                                                                                                    |
|                                                        |                                                                                                    |

③プロキシの設定画面が表示されます。表示された「プロキシの設定」画面の下部「例外」に以下を入力してください。

トワーク(現在ご利用いただいているもの)のIPアドレスを入力してください)

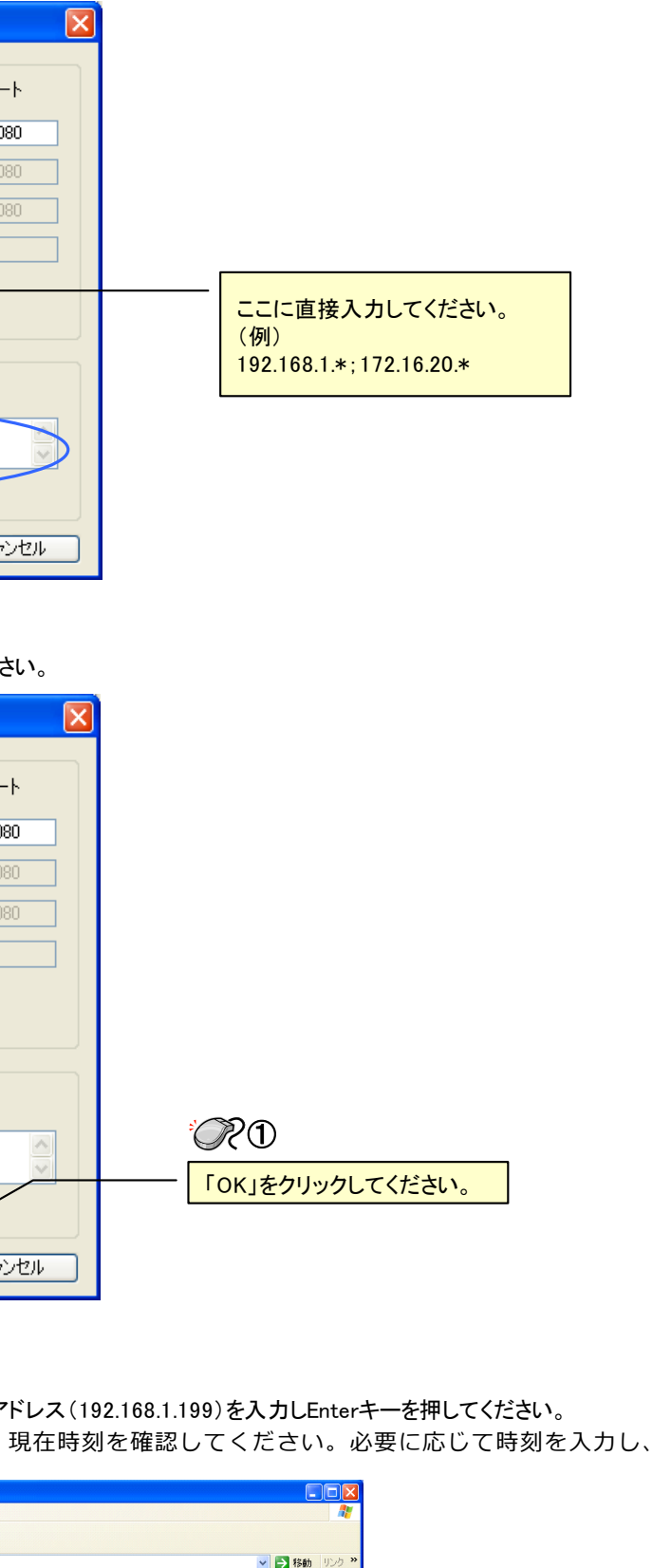

## 3. SGWICSEW(SEL)を登録しましょう

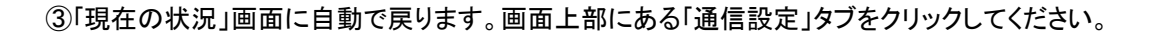

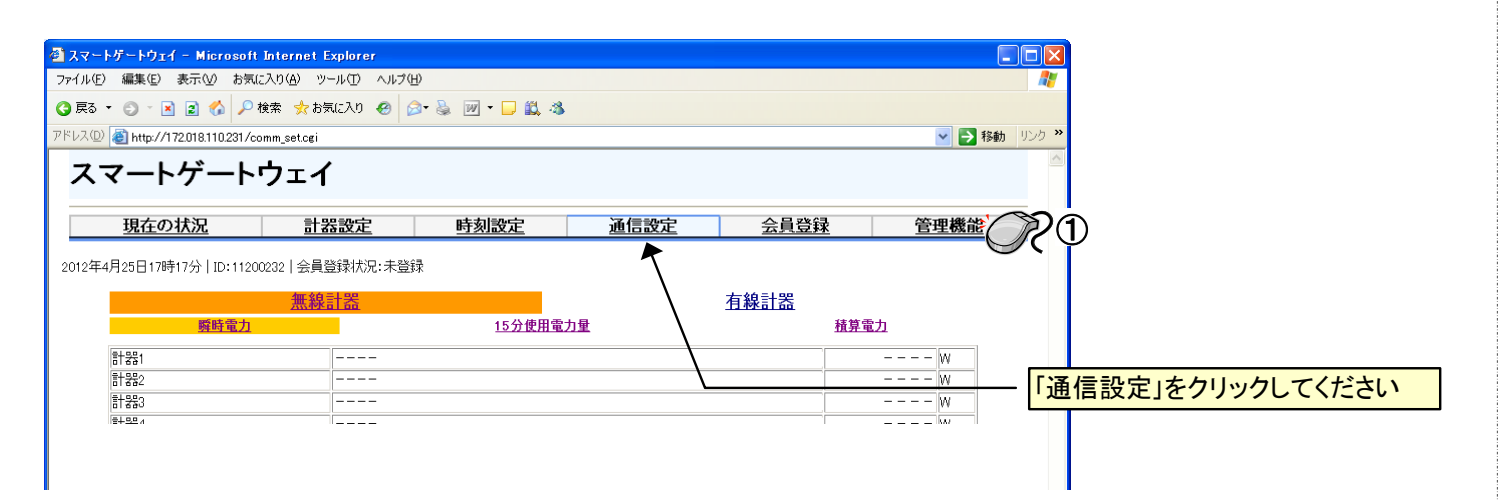

④「通信設定」画面が表示されます。

工場出荷時のネットワーク設定が表示されています。

お客様がご利用されているLANに接続させるため、ご準備いただいているIPアドレスを下図のネットワーク設定にて 変更してください。

ネットワーク設定が「手動」になっていることを確認してください。「自動」を選択されますとIPアドレスの個別設定ができません。

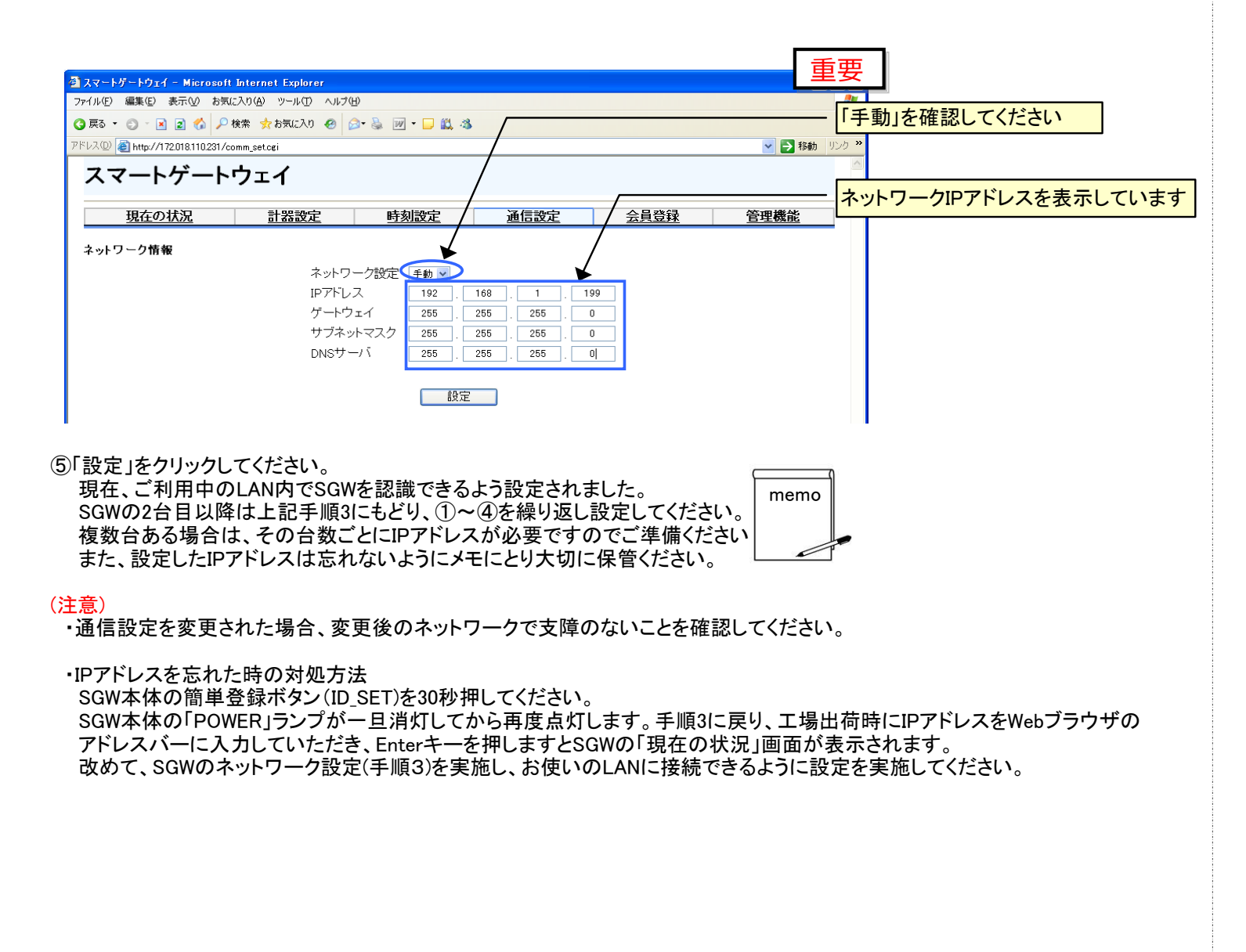

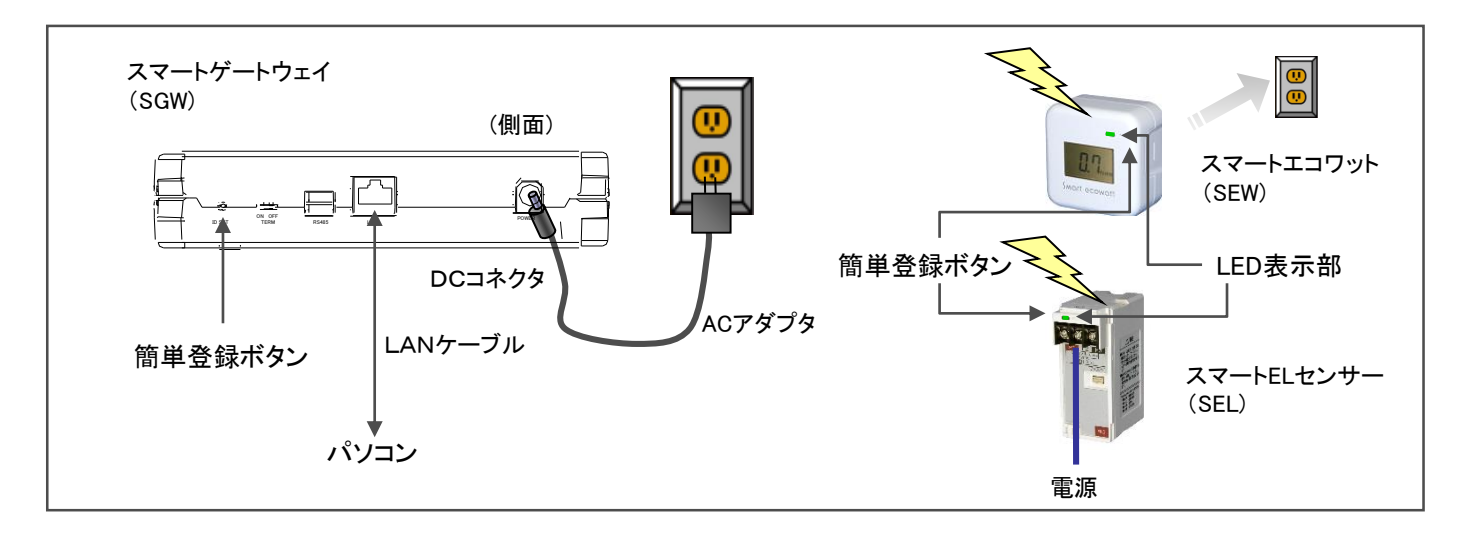

#### ① 「計器設定」画面を開きます。

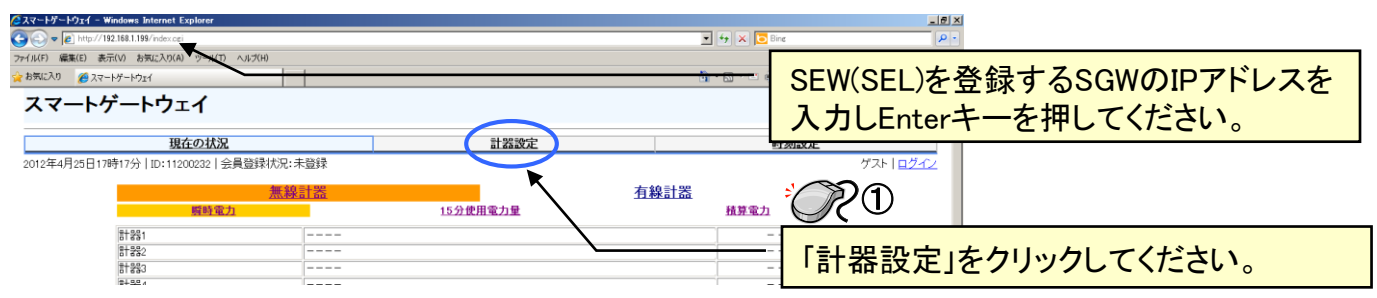

- ・SEWをコンセントに差し込んでください。 (SELは仮の駆動用電源、もしくは工事要領に基づき配線をしてください。LED表示部(橙色)が 点滅表示します。)
- にSEW(SEL)の簡単登録ボタンを3秒間押してください。(注)ボタンは強く押さないでください。
- ・登録ができると、SEWの LED表示部が消灯から緑点灯に変わります。 (SELのLED表示部は橙点滅から緑点灯に変わります。)
- ・パソコンの「F5キー」を押し計器設定画面に新たに機器番号が登録されれば設定完了です。

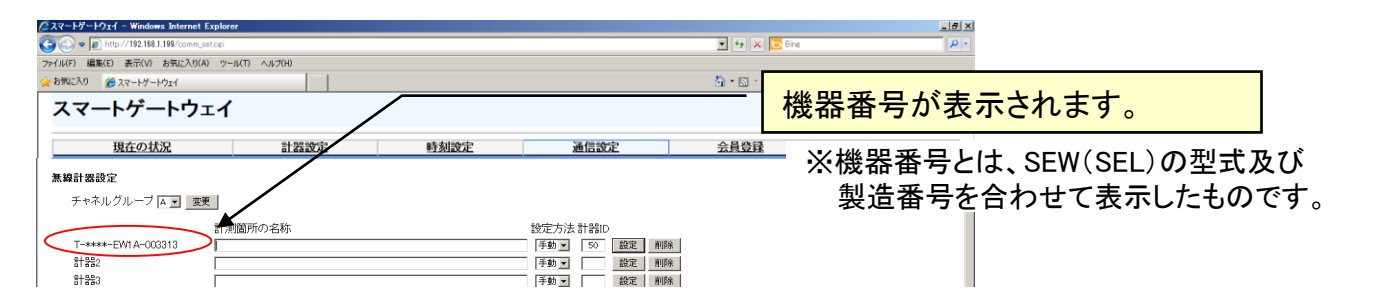

・登録に失敗したときは、上記のブラウザ上に「計器の設定に失敗しました」と表示されますので、 となります。

※SEW、SELの設定は一度に複数台の設定はできません。1台ずつ行ってください。 複数台設定される場合は、上記手順を繰り返し行ってください。

②チャネルグループ設定機能:SGW同士や他機器との電波の干渉を避けるため設定変更が可能です。 (デフォルトは"A"です。)

A~Sまでの19チャネルを用意していますので、必要時は、計器登録前にチャネルを変更してから計器の登録を 行ってください。

但し、SEW(SEL)との登録完了後にチャネルグループの設定変更を行うと登録情報がすべて削除されますのでご 注意ください。

・SGWの側面にある簡単登録ボタンを押し、SGW本体の「STATUS」ランプが点滅している間(約60秒)

再度、設定作業を行なってください。失敗した際の各機器は、SEWのLED表示部は消灯、SELは橙点滅

③(有線式計器「ELセンサ」「EL計器(S)」の登録) ・ELセンサは1台のSGWに対して最大15台まで登録可能です。 ・EL計器(S)は1台のSGWに対して最大20台まで登録可能です。 【登録方法・ELセンサ】 (1)ELセンサにあるディップスイッチの番号を、「1~15」のうち、登録する番号に合わせます。 (2)「計器設定画面」の有線計器設定の計器ID欄に先ほど合わせたディップスイッチの番号を入力し、 「設定」ボタンを押下します。 (3)無線計器設定と同じく機器番号が「計器設定画面」に表示されれば登録完了です。 【登録方法·EL計器(S)】 (1)EL計器(S)の登録は「1~250」までの登録IDを設定できます。EL計器(S)の取扱説明書に従い、

計器側の登録番号を設定します。注意:同じSGWの中において登録番号が重複しないよう設定して下さい。 (2)「計器設定画面」の有線計器設定の計器ID欄に先ほど設定した番号を入力し、「設定」ボタンを押下します。 (3)無線計器設定と同じく機器番号が「計器設定画面」に表示されれば登録完了です。

④ 「現在の状況」画面からの登録

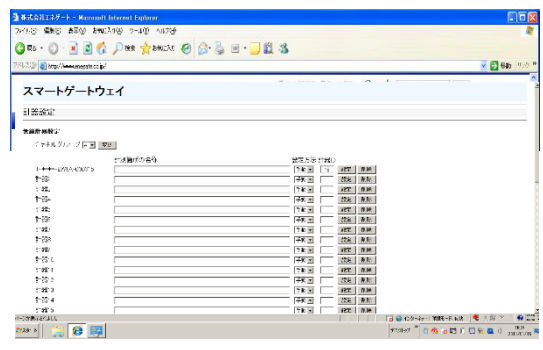

- ・左記「計器設定」画面を開きます。
- ・「手動/自動」プルダウンリストを「自動」に変更します。 「設定」を押下します。
- ・画面に「計器の設定中です」が表示されますので、計器側の 登録ボタンを押下してください。
- 計器設定画面に新たに機器番号が登録されれば設定完了 です。
- ⑤ 「現在の状況」画面で計器番号が赤文字で表示されている場合の処置について
- 本体もしくは計器側での停電や無線状態が不安定な場合に、計器番号が赤文字で表示されます。 この場合、計器側で通電されていることの確認を実施した後、「計器設定」画面にある当該計器の 「設定」を押下してください。
- ・再設定が完了されると計器番号が赤文字から黒文字に変更されます。
- ・再設定が完了されない場合、無線の疎通による不具合や計器の故障が考えられます。
- ・無線の疎通状態については、まず見通しを確認してください。無線を遮蔽する金属構造物などは。 避けるようにしてください。また、お互いの向きに注意していただきますと疎通状況がよくなる場合が あります。また、本体(SGW)は机や棚などに設置いただけますようお願いします。

⑥登録後の計器の削除について

- ・「2. スマートゲートウェイの接続設定」を参考にパソコンとスマートゲートウェイ間を接続してください。
- ・ブラウザを起動し、アドレスバーに削除したい計器が登録されているスマートゲートウェイのIPアドレスを 入力し「現在の状況」画面を表示させてください。
- 「現在の状況」画面下部にある「計器設定」タブを押下し、計器設定画面を表示させます。
- 計器設定画面には現在登録されている計器一覧が表示されています。

・削除したい計器の計器番号が表示されている右端の「削除」ボタン押下すると当該計器が登録されている スマートゲートウェイから削除されます。

・計器削除後の計測データの取扱は2ヶ月間保存されています。

新しく計器を登録された場合はブランク部分から登録されます。

#### ⑦注意

・計測中のSEW・SELの電源が無くなると計測が止まります。再度、電源が供給されますと、SEWは電気使用 量がゼロからのカウントで計測を開始し、SELは電源断前の積算電力量の値から計測を開始します。

## 4. SmartEcoアプリをインストールしましょう

※本ソフトをお使いになる場合はMicrosoft Excelが必要です。 また、Webサービスで「見える化」サービスをご利用される方は、本アプリのインストールは不要です。

①本製品に付属のユーティリティCDをパソコンのCD(DVD)ドライブにセットしてください。 インストールするソフトはご利用中のOSに応じて選択してください。

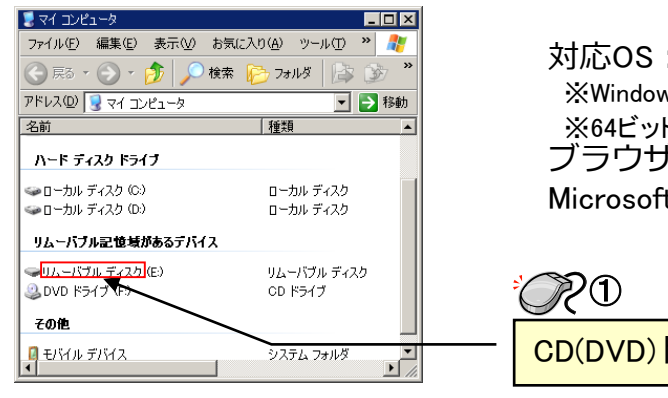

## ②SmartEcoアプリのインストール

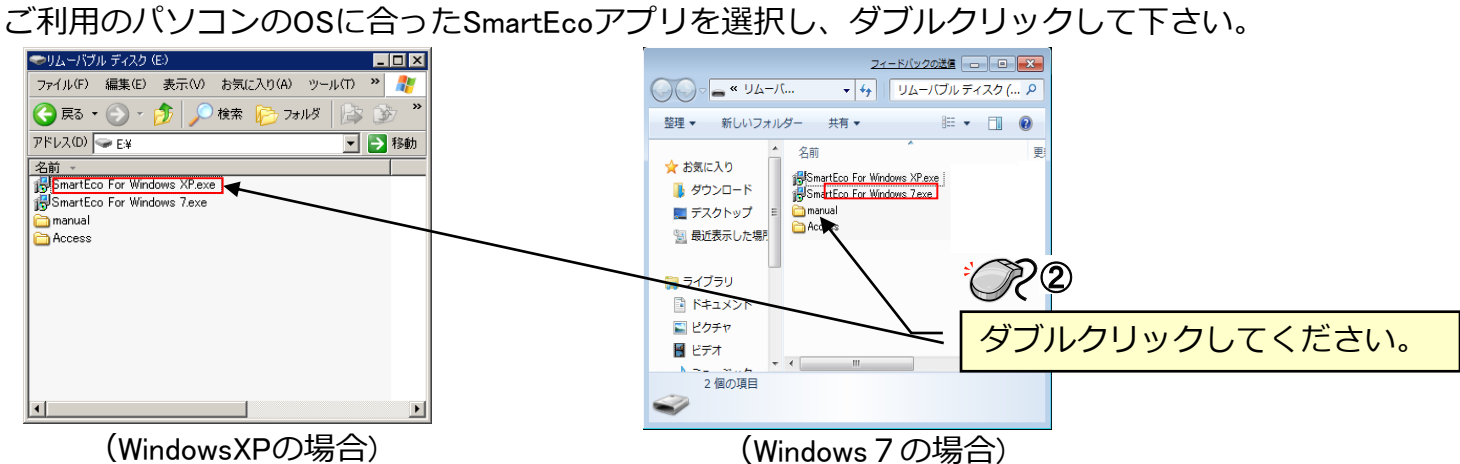

## ③SmartEcoアプリのセットアップの開始

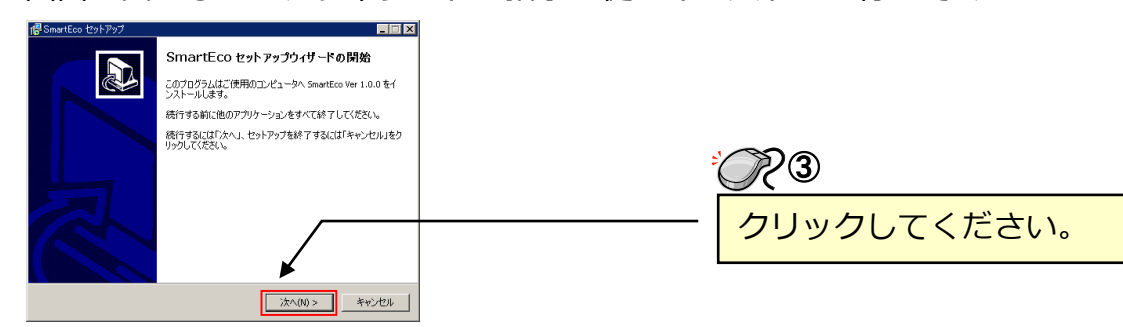

④SmartEcoアプリのセットアップの完了 画面が出ましたら、セットアップの完了です。「完了」ボタンをクリックしてください。 続けて「Access Runtime」のインストールを行ってください。 不要です。

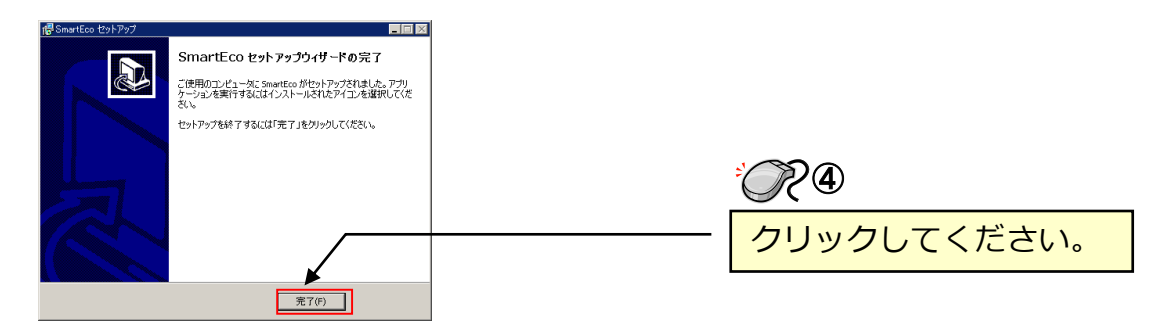

対応OS:WindowsXP/7/10 ※Windows Vista、MacOSは対応していません。 ※64ビット版には対応していません。 ブラウザ: Internet Explorer6.0以上 Microsoft Excel: 2003、2007、2010

CD(DVD)ドライブをダブルクリックしてください。

画面が出ましたら、ウィザードの指示に従いインストーを行ってください。

なお、ご利用中のパソコンにMicrosoftAccess(2003,2007,2010)が、インストールされている場合は

⑤「Access Runtime」ソフトのインストール SmartEcoアプリが格納されている同一CD内にある「Access」フォルダを開き、現在お 使いのMicrosoft Excel製品のバージョンに合った「AccessRuntime2003,2007,2010)」のイ ンストールを行ってください。 詳しくはSmartEcoアプリ取扱説明書を参照ください。

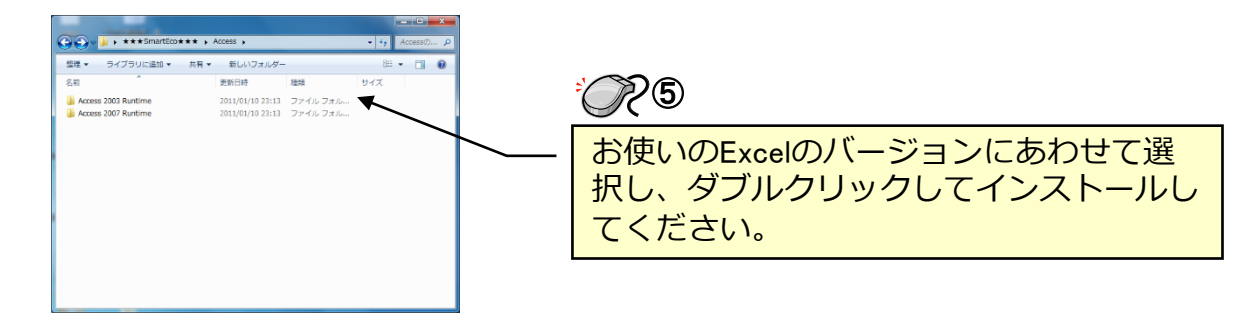

5. SmartEcoアプリの初期設定

### ①アプリの設定を開始します。

デスクトップ上にインストールされた左図の「SmartEcoアプリ」を起動してくだ

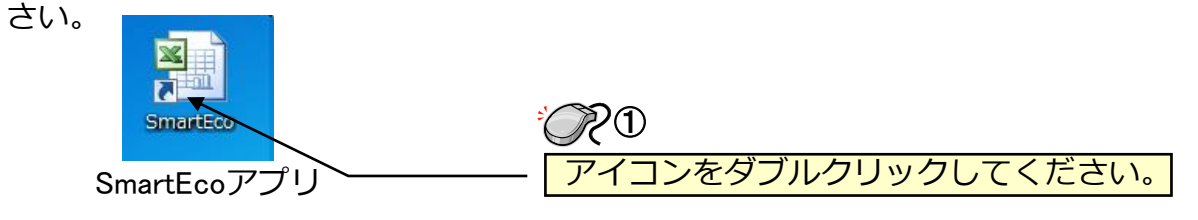

### ②マクロの確認

「マクロを有効にする」を選択してください。

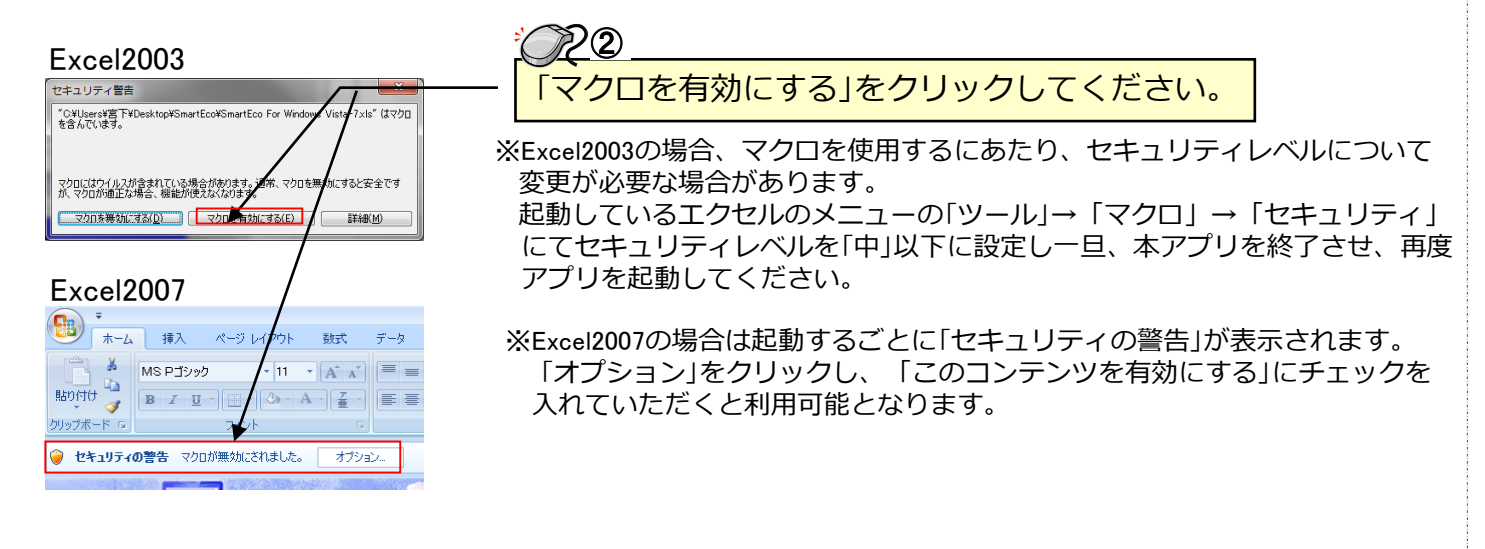

#### ③Excel2003

パスワードは不要です。「読み取り専用」であることを了解しクリックしてください。

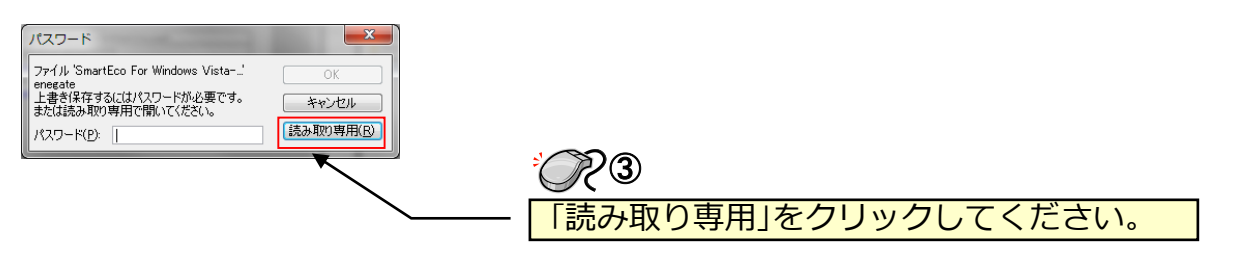

### ④「見える化」 メニュー

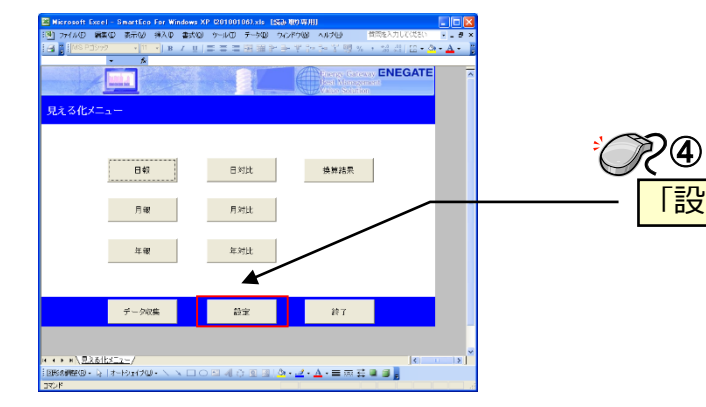

### ⑤SGWの設定

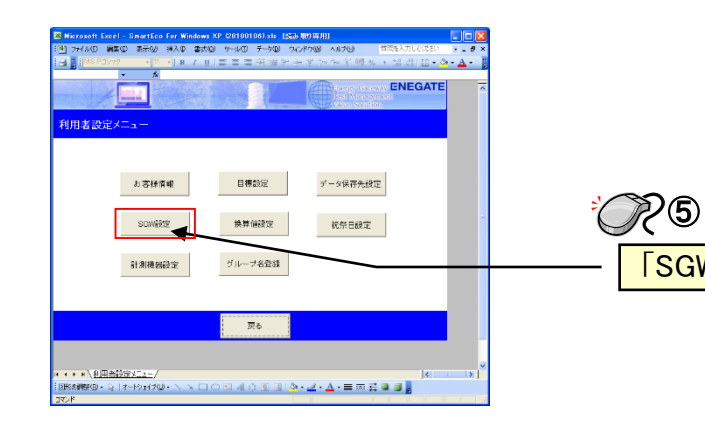

### ⑥SGWの機器登録

本スマートエコアプリの管理対象とするSGWのネットワーク設定をします。 SGWの製造番号とIPアドレスを入力して保存をクリックしてください。 (SmartEcoアプリは1台のパソコンで5台までのSGWを管理できます。)

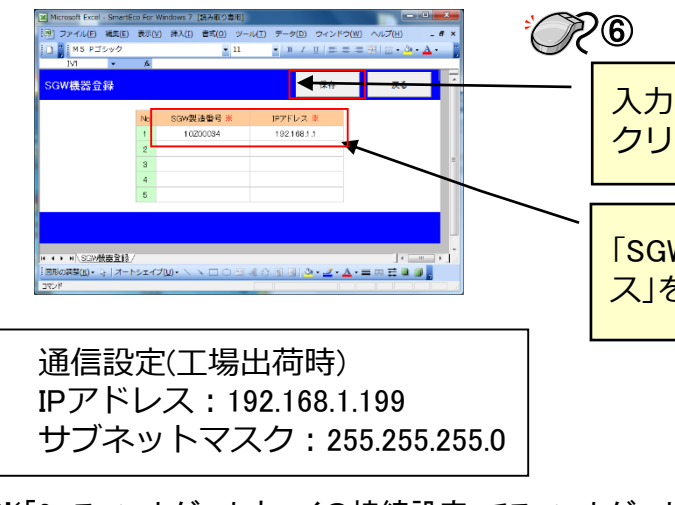

※「2. スマートゲートウェイの接続設定」でスマートゲートウェイのIPアドレスを変更されている場合や、 同時に複数台以上使用されている場合は、変更後のIPアドレスを入力してください。

以上でSmartEcoアプリの初期設定は完了です。 次ページより、SmartEcoアプリを使って、SGWからデータを取り込み、見える化を行います。

### 2④ 「設定」をクリックしてください。

### 25 「SGW設定」をクリックしてください。

入力後「保存」を クリックしてください。

「SGW製造番号・IPアドレ ス」を入力してください。

## 6. SmartEcoアプリ「電気使用量の見える化」を使ってみましょう

①[見える化] メニュー画面からSGWのデータを収集します。

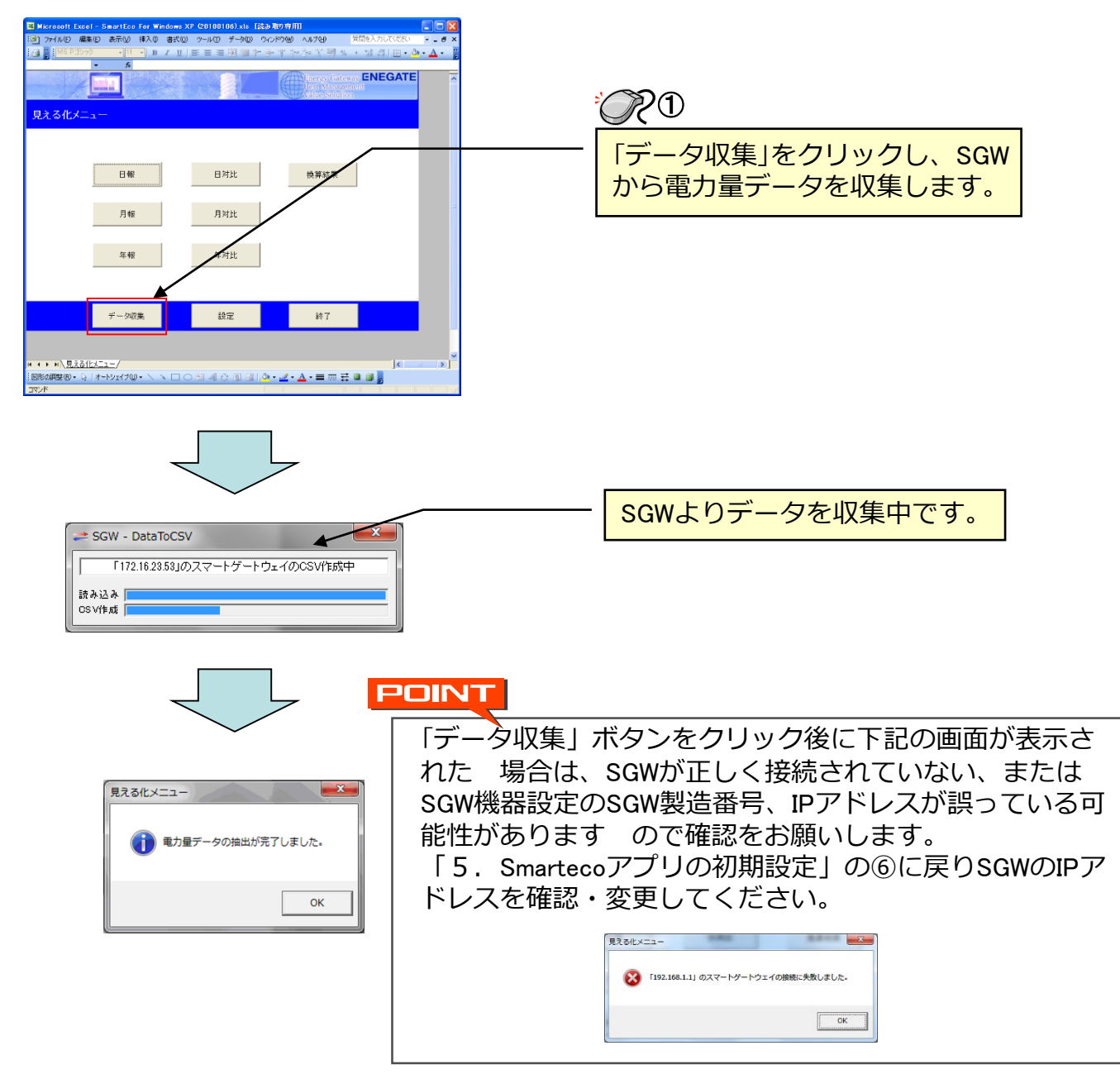

②計測機器の登録・割付をします。

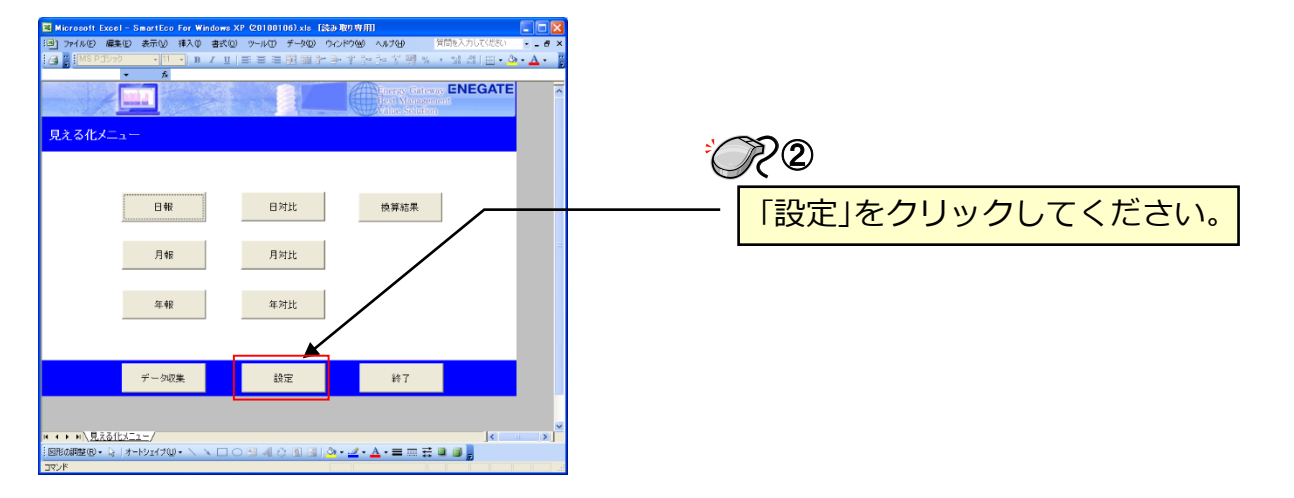

### ③利用者設定メニュー画面から計測機器の登録を実施します。

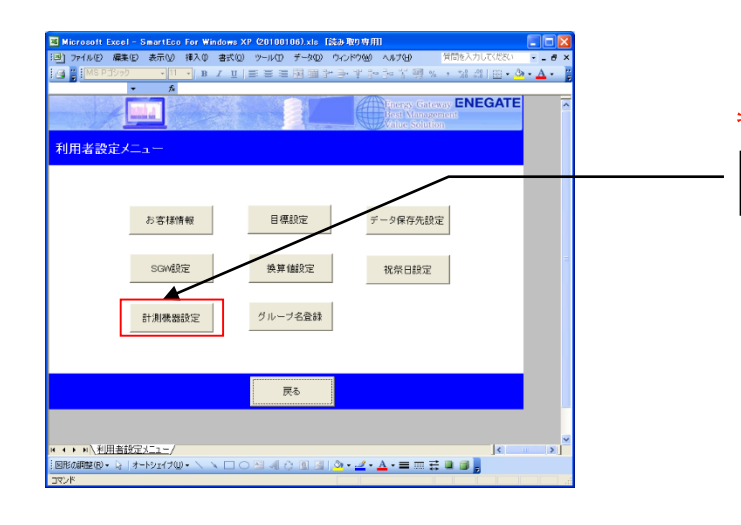

### ④「計測機器登録」画面

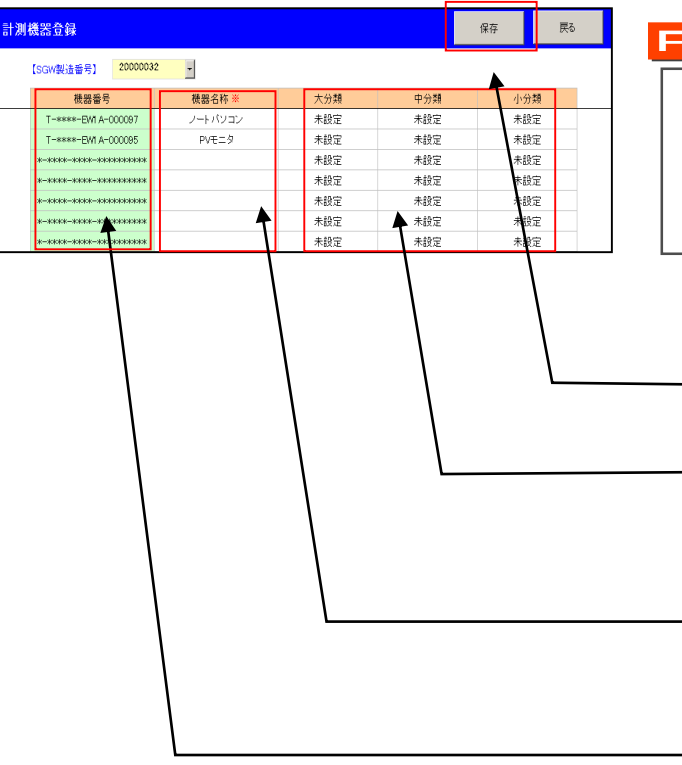

詳細は、ユーティリティCD内の「SmartEcoアプリ取扱説明書」を参照ください。

### ~??3 「計測機器登録」をクリックしてください。

#### POINT

SEWやSELの製造番号に対応する負荷名称を入力 し「保存」をクリックしてください。 登録を簡易化するのにテンプレートを用意してい ますのでご活用ください。

24 入力完了後「保存」をクリックしてください。 分類欄にはご利用用途に合わせて事業所や 所属部署、フロアーなど省エネに適切な名 称を入力してください。 SEW.SELの機器番号が登録されています。 必要に応じてわかりやすい負荷名称を登録 してください。 「3. SGWICSEW(SEL)を登録しましょう」で登 録された各計測器が順番に表示されます。

### 7.WEBサービスを利用してエネルギー管理

(※ WEBサービスのご利用には、別途ご契約(有料)が必要です。)

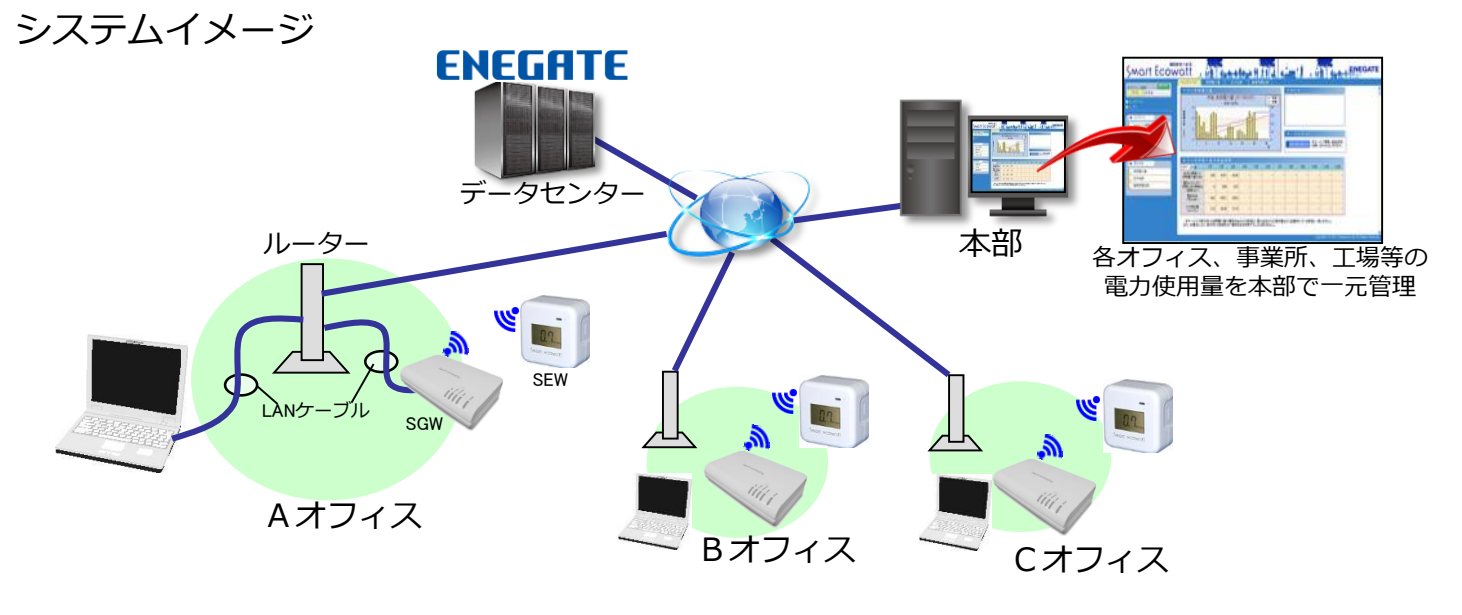

①本説明書の「2.スマートゲートウェイの接続設定」および「3.SGWにSEW (SEL)を登録しま しょう」に従い、

接続機器の登録を完了させてください。

②SGWをインターネットを利用して電気使用量の見える化を構築する準備をします。 (本サービスのご利用には、弊社より発行いたしますログインIDとパスワードが必要となります。 Webサービスのお申込みは、当社の本製品ポータルサイトより受け付けております。) お申込みURL:https://www.enegate.co.jp/smarteco\_portal/contact/registration\_form.php

③SGWの設定画面より、下記手順に沿って「会員登録」を行って下さい。

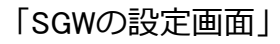

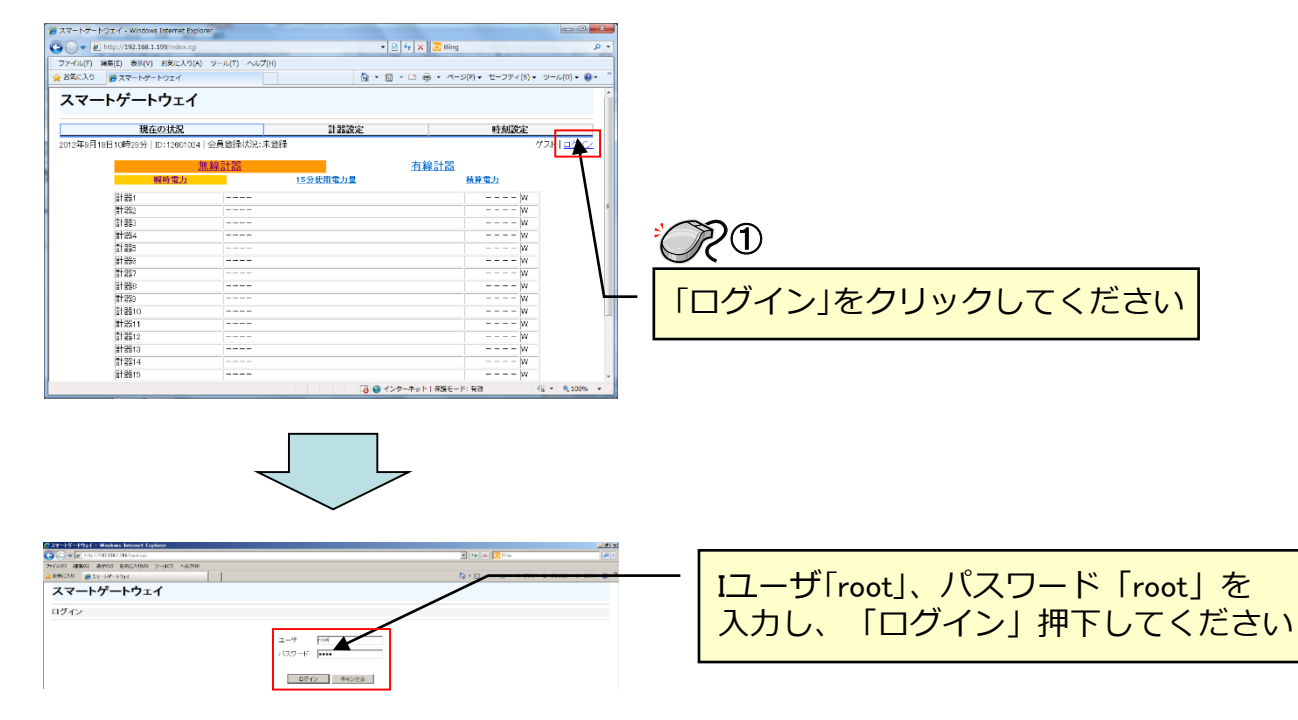

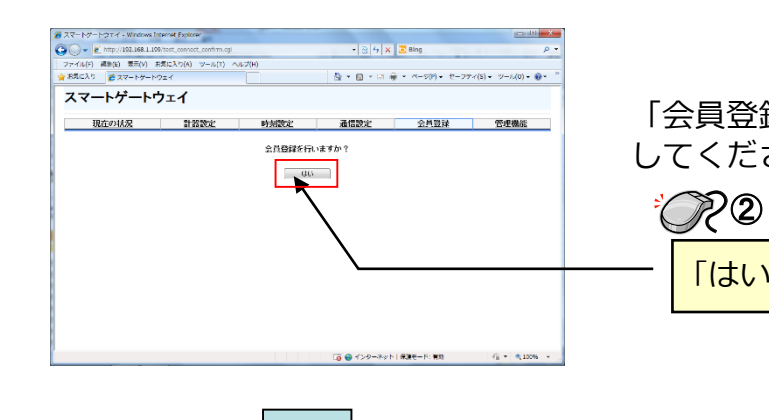

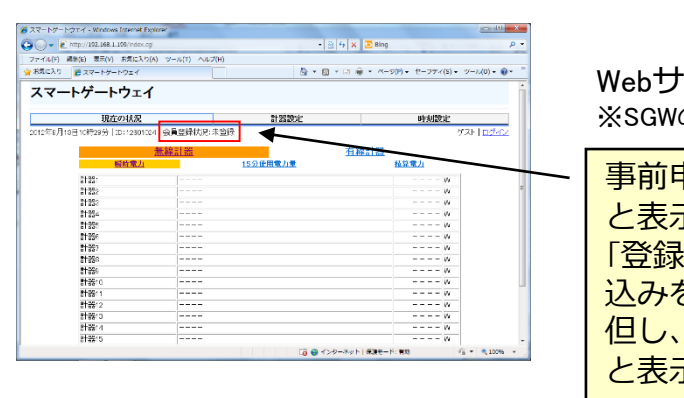

④Webサービスのログイン画面にて、弊社より発行いたしましたIDとパスワードを入力し、 Webサービスにログインをしてください。

### ログイン画面URL:

https://ems.enegate.jp/smarteco/

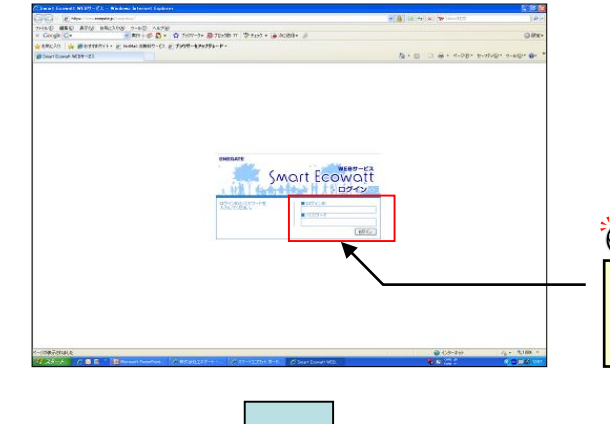

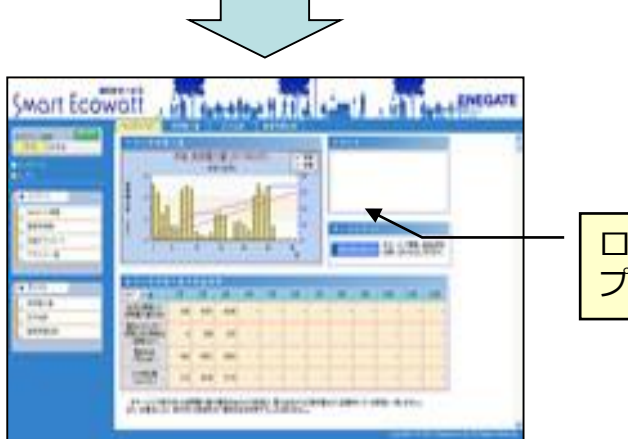

「会員登録」タブをクリックし、「はい」をクリック してください。

「はい」をクリックしてください

Webサービスに対応するSGWの登録が完了します。 ※SGWの複数登録が必要な場合は、同様の登録を行ってください。

事前申請によりサーバー認証がお済の方は「登録済み」 と表示されます。

「登録中」となっているお客様は、Webサービスのお申 込みをお願い致します。

但し、当社の都合により認証設定中の場合も登録中 と表示されますので予めご了承ください。

273 「ログインID」と「パスワード」を入力し、 「ログイン」をクリックします。

### ログインされた方が所属するグルー プのトップページが表示されます。

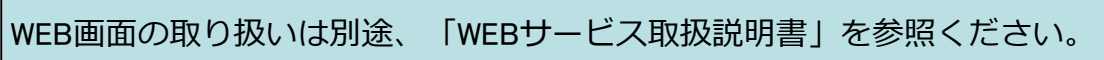

## 8.仕様について

| 項 目    |      |      | 仕 様                               |  |
|--------|------|------|-----------------------------------|--|
| 電源入力電日 | E(V) |      | ACアダプタ(AC100V/DC12V)              |  |
| 電源入力消費 | 費(W) |      | 5W以下                              |  |
| センター   | 通信方式 |      | HTTPS                             |  |
| ⇔SGW   | 通信周期 |      | センター指定時間(初期値60分)                  |  |
|        |      | 無線式  | 结定小雷力無線 420MHz帯                   |  |
|        | 通信方式 | 計測機器 | 符定小电力需称 4230012倍                  |  |
|        | 地口刀式 | 有線式  | PS/85 0600BPS                     |  |
| SGW    |      | 計測機器 | 10400 9000EF 3                    |  |
| ⇔計測機器  |      | 無線式  | 10秒以内(冬計哭との通信問隔)                  |  |
|        | 语信日期 | 計測機器 | 10秒以内(音計器Cの通信間隔)                  |  |
|        | 地信问为 | 有線式  | 1                                 |  |
|        |      | 計測機器 |                                   |  |
| データ記憶時 | 刻    |      | 毎時0分、毎時30分                        |  |
| データ記憶内 | 容    |      | 30分使用電力量、積算電力量                    |  |
| 計測機器接線 | 売台数  |      | 最大40台(無線式20台、有線式20台)              |  |
|        |      |      | 電源(POWER):[POWER]                 |  |
|        |      |      | LANの通信状態表示(LINK/ACT):[LAN]        |  |
| 動作確認表示 | R.   |      | RS485の通信状態表示:[RS485]              |  |
|        |      |      | 特定小電力無線の通信状態表示:[WIRELESS]         |  |
|        |      |      | 特定小電力無線の登録状態表示:[STATUS]           |  |
| 停電補償   |      |      | 計測データは、毎時0分、毎時30分毎に記憶媒体に記録        |  |
| 積算データ記 | 録容量  |      | 2ヶ月分のデータを記憶                       |  |
| 重量     |      |      | 約350g(ACアダプタ含まず)                  |  |
| 外形寸法   |      |      | W170mm×H35mm×D108mm (スタンド、突起物含まず) |  |
| 動作環境   |      |      | 温度:0~40℃ 湿度:90%(結露なきこと)           |  |

#### 本体LED 表示内容

| LED      | ステータス             | 動作内容               |
|----------|-------------------|--------------------|
| POWER    | SGW 電源 OFF        | 橙色消灯               |
|          | SGW 電源 ON         | 橙色点灯(電源投入後、すぐに点灯)  |
|          | SGW 動作保証時間外       | 橙色2秒点滅             |
|          | 工場出荷モード           | 橙色0.5秒点滅           |
| RS485    | RS485 通信なし        | 緑色消灯               |
|          | RS485 通信中         | 緑色点滅               |
| STATUS   | 特定小電力無線モジュール登録モード | 緑色2秒点灯、0.5秒消灯の繰り返し |
|          | 無線式計測機器登録の成功、失敗   | 緑色消灯               |
|          | 特定小電力無線モジュール通信中   | 特定小電力無線モジュールの自機周期  |
|          |                   | に応じた緑色点滅           |
| WIRELESS | 特定小電力無線通信なし       | 緑色消灯               |
|          | 特定小電力無線通信中        | 緑色点滅               |
| LAN      | LAN 未接続           | 緑色消灯               |
|          | リンク               | 緑色点灯               |
|          | 通信中               | 緑色点滅               |

#### ★ソフトウェア仕様

本製品は以下の種類のソフトウェアから構成されています。

①株式会社エネゲートが独自に開発したソフトウェア

②第三者が保有し、規定等に基づき株式会社エネゲートに利用許諾されるソフトウェア

③GNU General Public License (GPL)または GNU Lesser General Public License (LGPL)

に基づき利用許諾されるソフトウェア

④ ③以外の規定等に基づき利用許諾されるオープンソースソフトウェア

上記③については、下記アクセス先へのご購入者の求めに応じ、GPL/LGPLの利用許諾条件の下、実費にて、機械により読み取り可能なソースコードを頒布します。 この頒布物に関してはいかなる保証も一切なされず、ソースコードの内容等のご質問についても一切お答えできませんので、あらかじめご了承ください。

アクセス先:URL https://www.enegate.co.jp/contact\_pro2/index.php?value=oss

上記③については、同頒布物に各オープンソースソフトウェア利用許諾条件を記載しておりますのでご参照ください。

## 9.保証について

■保証内容

①保証期間

本製品の保証期間は、購入後1年間とさせて頂きます。 ②保証範囲

上記保証期間中に当社側の責により本製品に故障が生じた場合は、代替品の提供または故障品 の修理を本製品の販売店において無償で実施させて頂きます。 この際、無断で商品を破棄することのないようお願いします。 なお、故障の原因が次に該当する場合は、保証範囲外となります。 a)本マニュアルに記載されている以外の条件、環境、取り扱い方法によりご使用された場合。 b)電波干渉、送受信レベルの減衰等による場合。 c)本製品以外が原因の場合。 d)本製品の改造または当社以外での修理による場合。

e)天災、その他災害など当社側の責ではない原因による場合。 なお、この保証は、本製品単体の保証を意味するものであり、本製品の故障により誘発される 損害は保証対象から除かれるものとします。

#### ■責任の制限

①本製品の不適切な使用、保管に伴う損害については、到着からの期間、使用期間に関わらず 当社では一切の責を負いません。 ②保償の範囲は当該取引の金額を限度とし、過去に遡っての保償は致しません。

#### 保証書

#### 保証規定

本製品は当社基準に基づく検査により合格したもので 上記等の保証規定により保証いたします。

|       | 型番   | TWS-1M |  |
|-------|------|--------|--|
|       | 保証期間 | 年      |  |
| ť     | お名前  |        |  |
| る客    | ご住所  |        |  |
| 様     | 電話番号 |        |  |
| 販     | 住所   |        |  |
| <br>店 | 店名   |        |  |

株式会社エネゲート

| 製造 | 番号   |   |   |
|----|------|---|---|
| 月  | 日より1 | 年 |   |
|    |      |   | 様 |
|    |      |   |   |
|    |      |   |   |
|    |      |   |   |
|    |      |   |   |